## Nieuwe boeken van BiblioPlus in de school-catalogus zetten

## September 2019

| inloggen   |  |
|------------|--|
| Inlognaam  |  |
| Wachtwoord |  |
| Inloggen   |  |

## Inloggen als BOS-medewerker

- 1. Ga naar: https://[NAAM-BOS].auralibrary.nl
- 2. Vul in: Inlognaam: BOS
- 3. Vul Wachtwoord in

| Aura Catalogus 🤝     | Aura UitleenAdministratie Systeemo |                      |        |
|----------------------|------------------------------------|----------------------|--------|
| Documentbeheer       |                                    | Nieuw                |        |
| Bestandsbeheer       | ×                                  |                      |        |
| Zoeken               |                                    |                      |        |
| Aanwinsten           |                                    |                      |        |
| Themalijsten         |                                    | Zoek en vervang      |        |
| Barcode- en rugetike | tten 🕨                             | Aura NBD Biblion     |        |
| Raadplegen           |                                    | Aura Managementb     | oek.nl |
| Rapport ontwerpen    |                                    | Informatieboekjes    |        |
|                      |                                    | Aura CollectieWijzer | ,      |
|                      |                                    | Wisselcollectie behe | ren    |

- 1. Kies **Aura Catalogus | Documentbeheer | Wisselcollectie beheren** U ziet het scherm zoals afgebeeld in onderstaande figuur
- 2. Standaard staat het tabblad "wisselcollectie item toevoegen" op actief
- 3. Scan het boek dat binnengekomen is
- 4. Aura geeft aan dat het boek toegevoegd is
- → Je kunt het boek nu fysiek in de bibliotheek plaatsen. Doe dit met alle nieuwe boeken.

| Aura Catalogus<br>my library |                                                                                                 | e-mail   contact   uitloggen Administrator |  |  |  |
|------------------------------|-------------------------------------------------------------------------------------------------|--------------------------------------------|--|--|--|
| Wisselcollectie              |                                                                                                 |                                            |  |  |  |
| Home                         | Wisselcollectie item toevoegen  Retour naar Centrale Catalogus    Scan barcode om toe te voegen |                                            |  |  |  |
|                              |                                                                                                 |                                            |  |  |  |

- Voor vragen over het programma Aura online kun je kijken op de helppagina van Aura → <u>www.aura.nl/auraonlinehelp/index.html</u> of mailen naar helpdesk@aura.nl
- Voor vragen over de paginarechten kun je contact opnemen met je contactpersoon van de school of team kinderen en ouders van BiblioPlus → kinderenenouders@biblioplus.nl
- Voor vragen over het uploaden van (nieuwe) leerlingen kun je contact opnemen met je contactpersoon van de school.

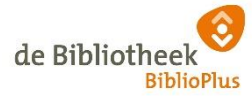

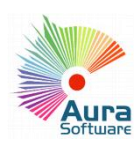

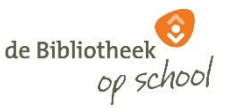